# MODELING A MULTI-UNIT ACCIDENT

Part of the RASCAL Instructor-led Training

#### **MULTI-UNIT - BACKGROUND**

The need to be able to assess doses from multi-unit accidents was reinforced by the events at Fukushima Daiichi in March, 2011.

Multiple units were releasing at nearly the same time but each had a unique set of accident conditions and had to be handled separately.

There was a need to assess the cumulative dose impact from the multiple releases.

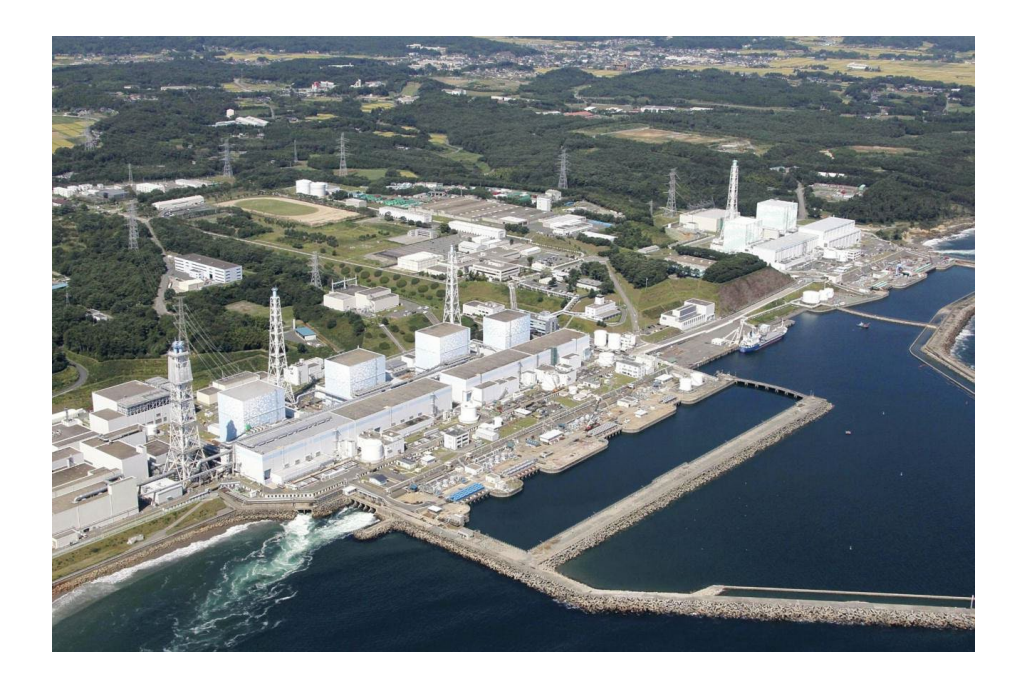

### THE CHALLENGE IS TO BE ABLE TO COMBINE THE RESULTS OF THE **ATD** CALCULATIONS FROM EACH UNITS ASSESSMENT.

- Because each unit is having it's own accident the generation of the atmospheric source term is unique (composition and time).
- RASCAL can only model one accident at a time and that is OK.
- Each unit generates a plume as the material moves through the environment. The contribution of those plumes to dose may overlap in space and in time.

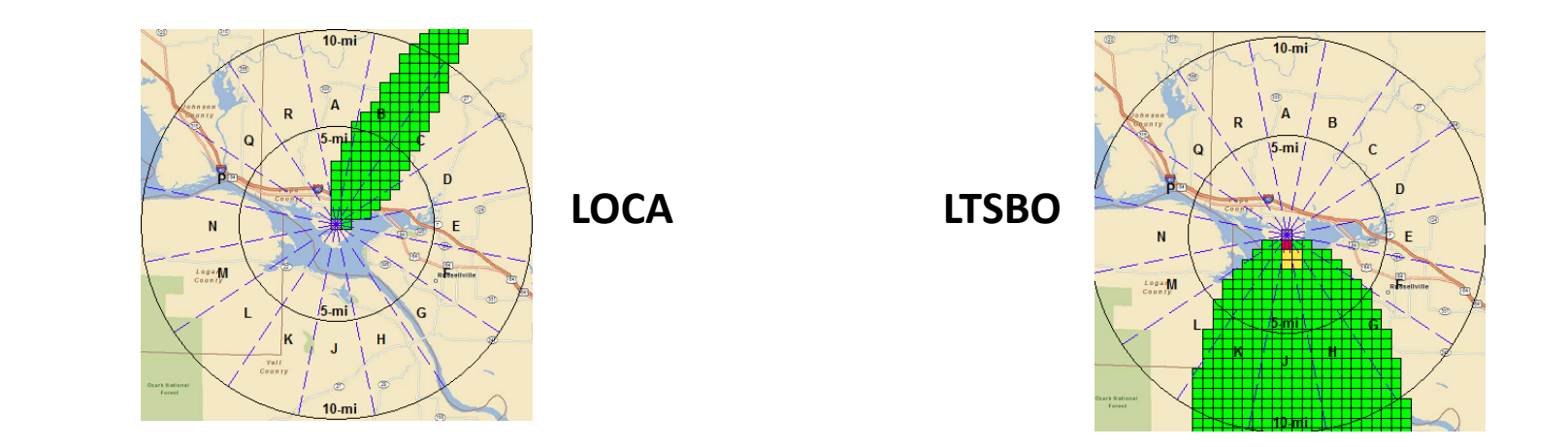

## ONE METHOD FOR COMBINING THE RESULTS OF MULTIPLE **RASCAL** RUNS REQUIRES A GEOGRAPHIC INFORMATION SYSTEM (GIS).

- Export dose footprints from STDose in GIS shapefile format
- Display those in the GIS and combine

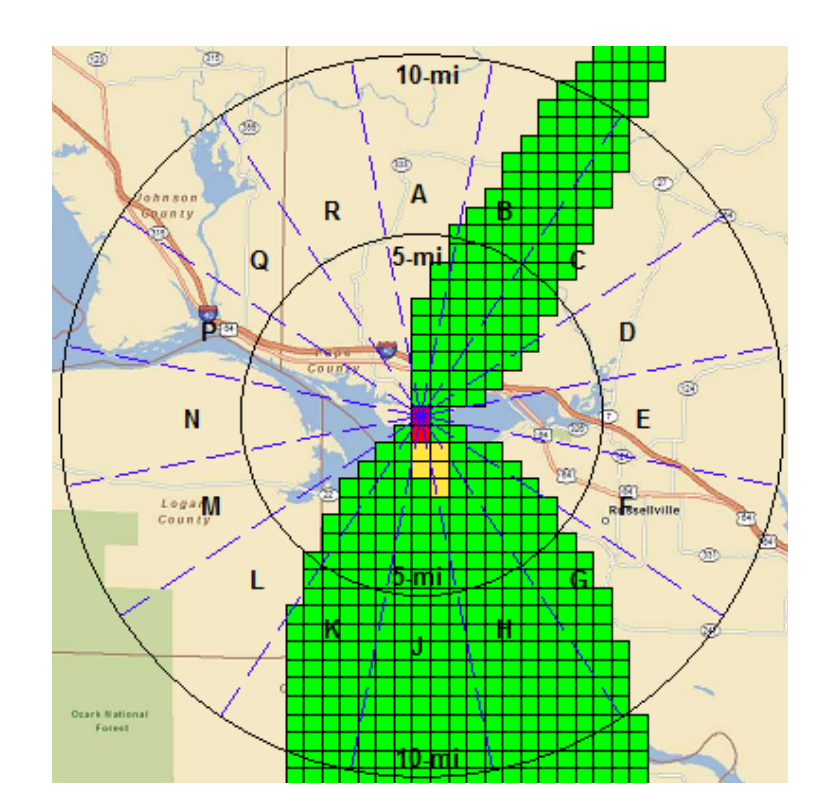

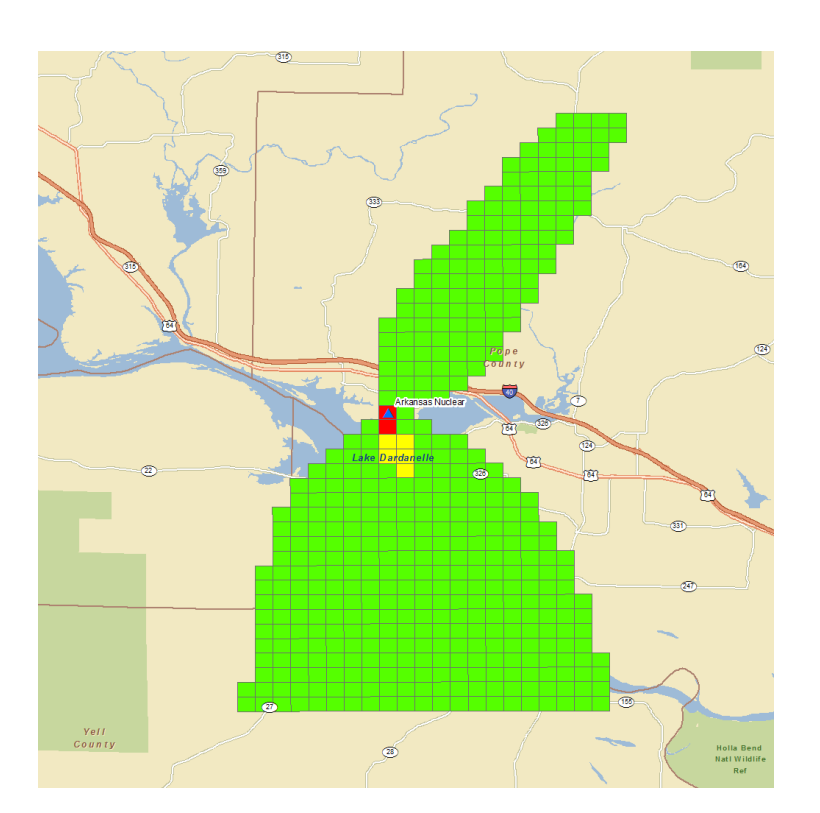

#### IF YOU DO NOT HAVE A GIS, RASCAL PROVIDES A TOOL TO ACHIEVE THE SAME THING.

The basic steps are:

- Run STDose for each unit separately and save the case
- Run the merge / export tool to combine the atmospheric source terms
- Create a new STDose case and import the merged atmospheric source term
- Calculate doses using a complete set of met data and the resultant plume will reflect the combined source terms released from a single point

We earlier did a model run for a LOCA at the Barakah Unit 1 nuclear plant. We later did a run for a LTSBO at Barakah Unit 2. Each unit had a release to the environment and a resultant plume downwind. We are interested in the overall dose impact of the releases from both units.

Using the 2 cases saved earlier, merge the atmospheric source terms and then do a 3<sup>rd</sup> STDose calculations using the multi-unit source term.

### **RASCAL** HAS A SEPARATE TOOL THAT CAN MERGE ATMOSPHERIC SOURCE TERMS TOGETHER. WE WILL START THERE.

| 🦗 RASCAL 4.3.4                     | – 🗆 X                               |
|------------------------------------|-------------------------------------|
| Radiological Assessment S          | System for Consequence Analysis     |
| Primary Tools                      | Additional Tools                    |
| Source Term to Dose (STDose)       | Create Reactory Inventory Base File |
| Field Measurement to Dose (FMDose) | Source Term Merge / Export          |
| Radionuclide Data Viewer           | Download Meteorology from Internet  |
| Decay Calculator                   |                                     |
| Help                               | Exit                                |

# THE FIRST STEP IS SELECTING THE PREVIOUSLY RUN STDOSE CASES FOR EACH REACTOR UNIT.

| 🔜 RASCAL Atmospheric Source Term Merge / Export Tool —                   |       | ×  |
|--------------------------------------------------------------------------|-------|----|
| Specify a base folder where case data can be stored C:\NRC\RASCAL43\Temp | Brow  | se |
| Select the RASCAL STDose cases to merge / export                         | , Ado | d  |

RASCAL cases are saved by default in the folder: C:\NRC\RASCAL43\Save Case

Navigate as needed to locate and select the 2 cases: LOCA and LTSBO

#### WITH THE 2 CASES SELECTED, THE NEXT STEP IS TO LOAD THEM INTO THE TOOL.

| 🔜 RASCAL Atmospheric Source Term Merge / Export Tool —                                                                                                    |   |             | ×  |
|----------------------------------------------------------------------------------------------------|---|-------------|----|
| Specify a base folder where case data can be stored<br>C:\NRC\RASCAL43\Temp                                                                                           |   | Brows       | e  |
| Select the RASCAL STDose cases to merge / export                                                                                                    |   |             |    |
| D:\Projects\RAMP\2018_March - UAE Meeting\Saved STDose Cases\LOCA_Barakah_U1.STD<br>D:\Projects\RAMP\2018_March - UAE Meeting\Saved STDose Cases\LTSBO_Barakah_U2.STD | [ | Add<br>Remo | ve |
| Load Cases       View case data as it loads         View nuclide importance for each case                                                                             | I |             |    |

There are 2 "view" options when loading the cases – see all the case data and see the radionuclide importance for the source term.

Click the Load Cases button.

# AFTER THE CASES HAVE BEEN LOADED THE ATMOSPHERIC SOURCE TERMS CAN BE MERGED.

| 🔡 RASCAL Atmospheric Sc                            | ource Term Merge / Export Tool                                                                                            | — |       | ×  |
|----------------------------------------------------|----------------------------------------------------------------------------------------------------|---|-------|----|
| Specify a base folder where                        | case data can be stored                                                                                                   |   |       |    |
| C:\NRC\RASCAL43\Temp                               |                                                                                                    |   | Brows | e  |
| Select the RASCAL STDose                           | e cases to merge / export                                                                                                 |   |       |    |
| D:\Projects\RAMP\2018_M<br>D:\Projects\RAMP\2018_M | larch - UAE Meeting\Saved STDose Cases\LOCA_Barakah_U1.STD<br>larch - UAE Meeting\Saved STDose Cases\LTSBO_Barakah_U2.STD |   | Add   |    |
|                                                    |                                                                                                    |   | Remov | /e |
|                                                    |                                                                                                    |   |       |    |
|                                                    |                                                                                                    |   |       |    |
| Load Cases                                         | View case data as it loads                                                                                                |   |       |    |
|                                                    | View nuclide importance for each case                                                                                     |   |       |    |
|                                                    |                                                                                                    |   |       |    |
| Merge Sourceterms                                  | View merged sourceterm                                                                                                    |   |       |    |
|                                                    | View nuclide importance in merged case                                                                                    |   |       |    |

The *Merge Sourceterms* button becomes active once the cases are loaded.

Click it to start the merge process.

# THE NEXT STEP IS TO MAKE SOME DECISIONS ON HOW TO DEFINE THE MERGED SOURCE TERM.

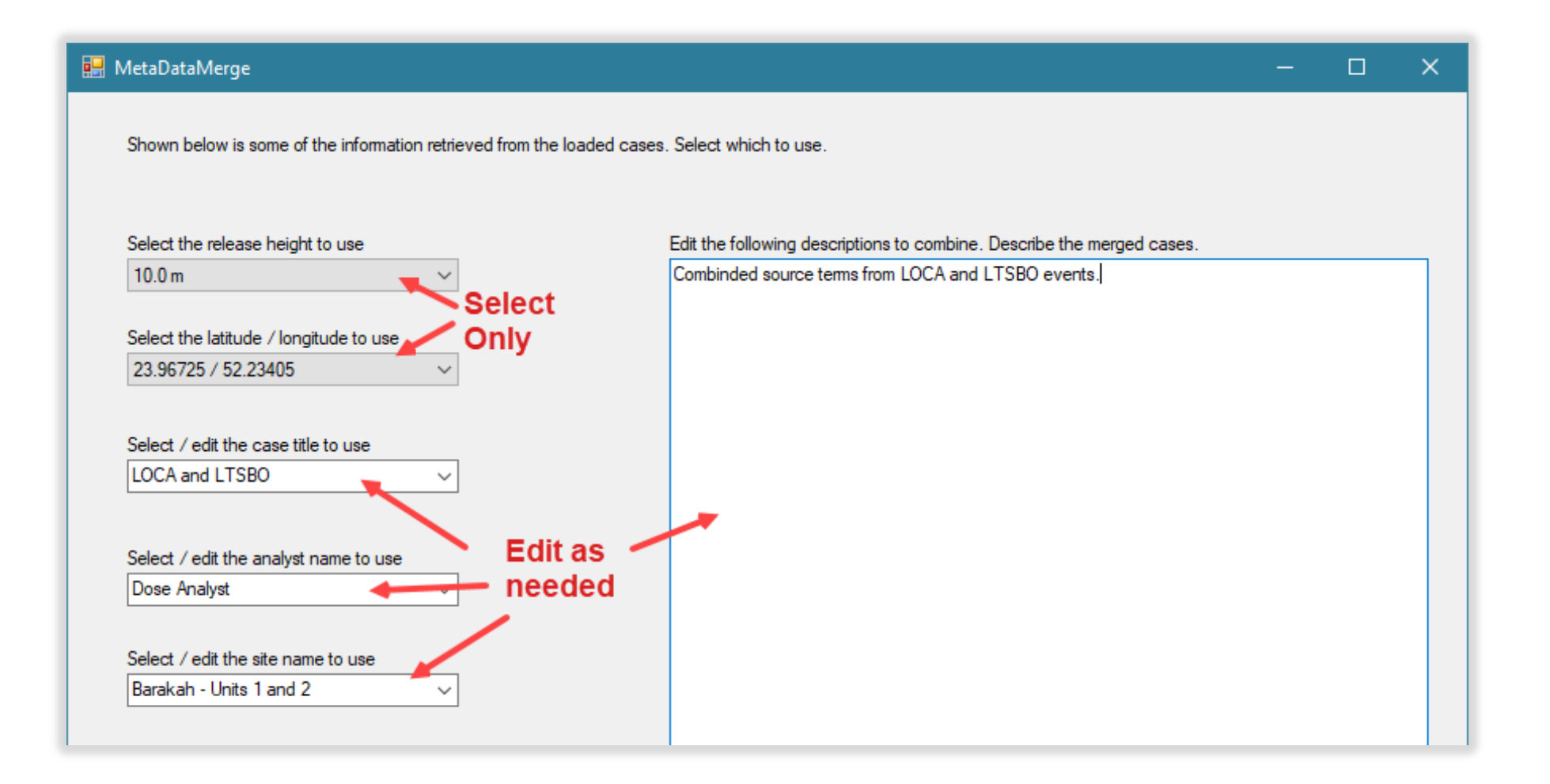

#### **C**OMPLETE THE DEFINITION OF THE METADATA.

- Release height have to choose one of the heights used in the original cases; cannot set a mid-point
- Lat/Lon have to choose from original; they should be very close anyway
- Title select from original or enter a new one
- Analyst select from original or enter a new one
- Site name usually enter something to indicate multi-unit
- Description can edit the combination of the original descriptions

#### CLICK THE OK BUTTON ON THE METADATA SCREEN TO START THE MERGE PROCESS.

- Will see a progress bar. The merge may take some time if the cases are long in duration.
- When the merge is complete, the export button becomes active.

### THE FINAL STEP USING THE MERGE TOOL IS TO EXPORT THE NEW MERGED

#### **ATMOSPHERIC SOURCE TERM.**

| <ul> <li>as XML</li> <li>as CSV</li> </ul>                                                 | Options               |                 |                         |
|--------------------------------------------------------------------------------------------|-----------------------|-----------------|-------------------------|
| Nuclides to export <ul> <li>All nuclides in the s</li> <li>Filter by importance</li> </ul> | ource term<br>to dose | View Importance | 1                       |
| Pathway                                                                                    | Time Period           |                 | Method                  |
| TEDE                                                                                       | O days                | 🔘 0.5 уг        | Top contributors     20 |
| O Air immersion                                                                            | 🔘 1 day               | ○ 1 yr          | Fraction of dose        |
| O Inhalation                                                                               | 🔘 7 days              | 🔘 5 yr          |                         |
| <ul> <li>Groundshine</li> </ul>                                                            | 🔘 30 days             | 🔿 10 yr         |                         |
|                                                                                            |                       |                 |                         |

#### Options on the export include:

- Format XML or CSV
- Filter the nuclide list exported by importance to dose

Click the *Export Sourceterm* button then give the file a meaningful name and remember what folder is used – you will need to know both in the import step.

#### THE MERGED SOURCE TERM HAS BEEN CREATED AND EXPORTED.

- Close the merge / export tool by clicking the Exit button
- Return to or restart the STDose tool
- The following settings are needed:
  - Event type = Nuclear Power Plant
  - Event location = Barakah Unit 1 or Unit 2

#### THE NEXT STEP IS TO IMPORT THE MERGED ATMOSPHERIC SOURCE TERM.

| 🛃 Source Term to Dose - [N                | ew Case.STD]                                                                  |                                                                                                    |  | × |
|-------------------------------------------|-------------------------------------------------------------------------------|----------------------------------------------------------------------------------------------------|--|---|
| File Settings Nuclide Data                | Viewer Help                                                                   |                                                                                                    |  |   |
| Event Type           NPP Reactor          | Case Summary                                                                  |                                                                                                    |  | ^ |
| <b>Event Location</b><br>Barakah - Unit 1 | Event Type<br>Case description<br>Available after calculation                 | Nuclear Power Plant                                                                                          |  |   |
| Source Term                               | Location<br>Name:<br>City, county, state:<br>Lat / Long / Elev:<br>Time zone: | Barakah - Unit 1<br>Al Ruwais, Al Gharbia, <not specified=""><br/>23.9673° N, 52.2341° E, 4 m<br/>Gulf</not> |  |   |

Check the *Import* box and then click the *Source Term* button.

Using an imported source term completely bypasses the usual specification of source term and release pathway.

### BROWSE TO FIND AND SELECT THE FILE EXPORTED EARLIER THEN CLICK THE IMPORT BUTTON.

| 🔜 Source Term Input File Selection                                                                                                    | ×       |
|----------------------------------------------------------------------------------------------------|---------|
| The import file must meet the defined specifications for a RASCAL source term import file. See the he<br>details on the file contents and structure. | ⊧lp for |
| Select the file to be imported                                                                                                    |         |
| C:\NRC\RASCAL43\Save Case\Barakah_LOCA_LTSBO.csv                                                                                                    | Browse  |
|                                                                                                    | Import  |
| Help                                                                                                    | Cancel  |

#### **ONCE THE IMPORT IS COMPLETE A STATUS REPORT IS SHOWN.**

| Summary of t                                     | he import operation                                                                            |  |
|--------------------------------------------------|------------------------------------------------------------------------------------------------|--|
| -                                                |                                                                                                |  |
| Import so<br>Import fi                           | wurde term from CSV file<br>le: C:\NRC\RASCAL43\Save Case\Barakab LOCA LTSBO csv               |  |
| 1                                                |                                                                                                |  |
| Release h                                        | eight = 10.0 m                                                                                 |  |
| Activity                                         | unit = Ci                                                                                      |  |
| Ce-144                                           | converted to Ce-144* (includes implicit daughters)                                             |  |
| Cs-137                                           | converted to Cs-137* (includes implicit daughters)                                             |  |
| Ru-106                                           | converted to Ru-106* (includes implicit daughters)                                             |  |
| Zr-97                                            | converted to Zr-97* (includes implicit daughters)                                              |  |
| 70 nuclio<br>Release s<br>Release e<br>Release o | les imported<br>starts = 2018-02-27 13:00<br>ends = 2018-02-28 12:00<br>luration = 23.00 hours |  |
|                                                  |                                                                                                |  |
|                                                  |                                                                                                |  |

#### **ELEMENTS OF THE IMPORT STATUS REPORT**

- Release height this is what will be used in the calculation. If not in the import file or incorrect, 10m will be used.
- Activity unit Ci or Bq accepted. If other or missing will default to Ci.
- Shows nuclides that have an implicit daughter in RASCAL (adds the \*)
- Shows total number of radionuclides imported and the start and end of the release. Weather data and calculation duration should support that interval.